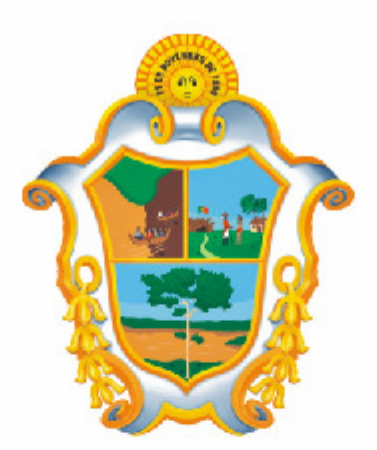

# PREFEITURA DE MANAUS

# Nota Fiscal de Serviços Eletrônica - NFS-e

Acesso ao Sistema – Pessoa Física

Versão: 1.0

Para baixar a versão mais atualizada deste documento, acesse o link:

http://nfse.manaus.am.gov.br

# Manual do Sistema da Nota Fiscal de Serviços Eletrônica – NFS-e Acesso ao Sistema para Pessoa Física

# ÍNDICE

| 1. Considerações Gerais                                                   | <u>3</u>  |
|---------------------------------------------------------------------------|-----------|
| 2. Cadastrando a senha para acesso ao sistema da NFS-e                    | <u>5</u>  |
| 3. Acessando o sistema da NFS-e pela primeira vez <u>1</u>                | <u>15</u> |
| 4. Atualização de e-mail                                                  | <u>17</u> |
| 5. Atualização de senha                                                   | <u>18</u> |
| 6. Solicitando uma NFS-e ao prestador de serviços                         | <u>19</u> |
| 7. Confirmação de autenticidade pelo tomador que receber a NFS-e impressa | <u>24</u> |
| 8. Consulta das NFS-e recebidas                                           | <u>26</u> |
| 9. Indicação de Imóveis                                                   | <u>28</u> |
| 10. Consulta de RPS                                                       | <u>31</u> |
| 11. Lista de Prestadores                                                  | <u>32</u> |
| 12. Reclamações pela não conversão de RPS em NFS-e                        | <u>32</u> |

# 1. Considerações Gerais

# 1.1. Definição

Considera-se Nota Fiscal de Serviços Eletrônica - NFS-e o documento de existência exclusivamente digital, gerado e armazenado eletronicamente em sistema próprio da Prefeitura de Manaus, com o objetivo de registrar as operações relativas à prestação de serviços.

Este documento vem a substituir as Notas Fiscais Convencionais (impressas em papel), autorizadas pelo Município e confeccionadas em gráfica.

**Observação:** Considera-se Nota Fiscal Convencional qualquer uma das notas fiscais de serviços emitidas na conformidade do que dispõem os artigos 69 a 93 do Regulamento do ISS aprovado pelo Decreto nº. 5.682/1987. Os documentos fiscais convencionais são os documentos tradicionais, autorizados pelo Município por meio de Autorização para Impressão de Documentos Fiscais do Imposto Sobre Serviços – AIDF e posteriormente impressos nas gráficas. A Nota Fiscal Convencional somente poderá ser emitida por prestadores de serviços desobrigados da emissão de NFS-e.

# 1.2. Obrigatoriedade de emissão da NFS-e

Estão obrigados à emissão da NFS-e todos os prestadores dos serviços constantes da tabela anexa ao Decreto 9.139/2007 que auferiram, no exercício de 2006, receita bruta de serviços igual ou superior a R\$ 240.000,00, considerando-se todos os estabelecimentos da pessoa jurídica situados no Município de Manaus.

## 1.3. Contribuintes impedidos da emissão de NFS-e

Estão impedidos da emissão de NFS-e:

- ⇒ Os profissionais autônomos na forma do § 1º do artigo 5º da Lei nº. 714/2003;
- ⇒ Aqueles que exercem atividades não previstas na lista de serviços do Art 1º da Lei nº. 714/2003.

# 1.4. Contribuintes que embora desobrigados à emissão da NFS-e, optem por emitir NFS-e

Com exceção dos contribuintes impedidos da emissão da NFS-e, todos os prestadores de serviços inscritos no Cadastro Mercantil, desobrigados da emissão de NFS-e, poderão optar por sua emissão.

Mesmo estando desobrigado, a opção pela emissão de NFS-e, uma vez solicitada e deferida, passa a ser irretratável, obrigando o prestador de serviço a continuar a emissão da NFS-e.

## 1.5. Benefícios para a Pessoa Física

- ➡ Crédito de 30% do ISS incidente sobre o serviço contratado e efetivamente recolhido, poderá ser utilizado para abatimento do IPTU do exercício seguinte, limitado a 50% do valor do IPTU do exercício corrente;
- ⇒ Não será exigido nenhum vínculo legal do tomador do serviço com os imóveis por ele indicados.

# 1.6. Quem não faz jus ao crédito

Os seguintes tomadores de serviço não farão jus ao crédito, mesmo que recebam uma NFS-e:

- ⇒ As pessoas físicas e jurídicas domiciliadas ou estabelecidas fora do território do Município de Manaus;
- Os órgãos da administração pública direta e indireta da União, dos Estados e do Município de Manaus, bem como as entidades controladas direta ou indiretamente por estes entes públicos, excetuadas sociedades de economia mista que concorrem com a iniciativa privada.

# 1.7. Totalização dos créditos recebidos

O crédito somente será gerado, tornando-se efetivo, após o recolhimento do ISS. Os créditos gerados serão totalizados em 31 de outubro de cada exercício para abatimento no IPTU do exercício seguinte, relativo aos imóveis indicados.

No período de 1 a 30 de novembro de cada exercício, o tomador de serviços deverá indicar, no sistema, os imóveis que aproveitarão os créditos gerados.

Não será exigido nenhum vínculo legal do tomador do serviço com os imóveis por ele indicados.

# 1.7.1. Limites

O abatimento do IPTU será limitado a 50% (cinqüenta por cento) do valor do IPTU do exercício corrente, referente a cada imóvel indicado pelo tomador de serviços.

O valor do crédito indicado pelo tomador de serviços será utilizado para abatimento do valor do IPTU lançado para o exercício seguinte, devendo o valor restante ser recolhido na forma da legislação vigente.

**Observação:** A não-quitação integral do Imposto, dentro do respectivo exercício de cobrança, implicará a inscrição do débito na dívida ativa, desconsiderando-se qualquer abatimento obtido com o crédito indicado pelo tomador.

# 1.7.2. Impedimentos para utilização dos créditos

Tanto o detentor do crédito quanto o imóvel indicado não podem ter débitos com o Município na data da indicação.

# 1.7.3. Validade dos créditos

Caso a Administração Tributária venha a constatar a impossibilidade de utilização parcial ou total de créditos já indicados, tais créditos retornarão ao tomador de serviços para utilização posterior.

A validade dos créditos será de 5 (cinco) anos contados do 1º (primeiro) dia do exercício seguinte ao da emissão das respectivas NFS-e.

# 2. Cadastrando a Senha para acesso ao sistema da NFS-e

Para as pessoas físicas acessarem o sistema da NFS-e, será necessário inicialmente cadastrar a sua Senha de Acesso. O sistema da NFS-e poderá ser acessado pelo endereço eletrônico <u>http://nfse.manaus.am.gov.br</u>

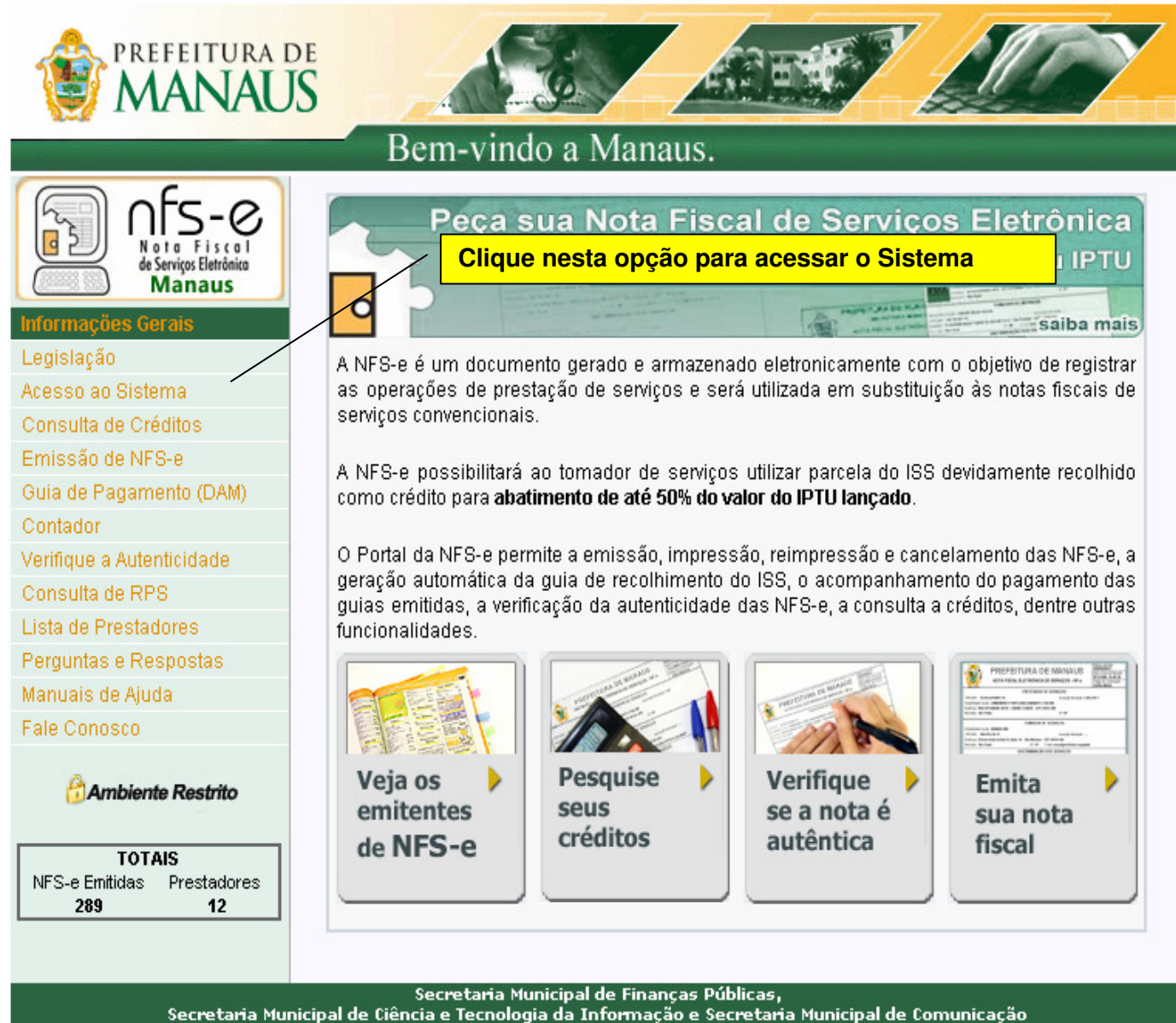

Av. Brasil, 2971 Compensa I - Cep 69036-110

# Nota Fiscal de Serviços Eletrônica (NFS-e) Acesso ao Sistema para Pessoa Física

| PREFEITURA D                                                                         | S AND AND AND                                                                                                    |
|--------------------------------------------------------------------------------------|----------------------------------------------------------------------------------------------------|
|                                                                                      | Bem-vindo a Manaus.                                                                                                    |
| nformações Gerais<br>Legislação<br>Acesso ao Sistema                                 | A PESSOA JURÍDICA PRESTADORA DE SERVIÇOS estabelecida no Município de Manaus,<br>emitente de NFS-e, poderá acessar todas as funcionalidades do sistema.<br>A PESSOA JURÍDICA CONTRIBUINTE SUBSTITUTO OU RESPONSÁVEL SOLIDÁRIO nos termos<br>dos artigos 2º, 3º e 5º da Lei Nº 1.089/2006, respectivamente, poderá emitir a guia de<br>recolhimento do ISS retido referente às NFS-e e consultar a situação dos créditos, quando<br>permitida a sua geração. |
| Emissão de NFS-e<br>Buia de Pagamento (DAM)<br>Contador<br>/erifique a Autenticidade | As DEMAIS PESSOAS JURÍDICAS E AS PESSOAS FÍSICAS estab <del>licadas no monicipio de</del><br>Manaus, sempre que receberem NFS-e, poderão consultar a situação dos créditos, quando<br>permitida a sua geração.<br>Digite seu CPF ou CIIPJ: 123.456.789-09                                                                                                    |
| Informe o código<br>Perguntas e Respostas                                            | o mostrado na imagem, conforme<br>Digite sua Senha:                                                                                                    |
| fale Conosco                                                                         | ENTRAR<br>Não possui senha? Informe seu CPF/CNPJ e CLIQUE AQUI                                                                                                    |
| lique no local indica                                                                | Esqueceu sua senha? Informe seu CPF/CNPJ e CLIQDE AQUI<br>do para continuar o processo.                                                                                                    |
| Secretaria Muni                                                                      | Secretaria Municipal de Finanças Públicas,<br>cipal de Ciência e Tecnologia da Informação e Secretaria Hunicipal de Comunicação<br>Av. Brasil, 2971 Compensa I - Cep 69036-110                                                                                                    |

# Nota Fiscal de Serviços Eletrônica (NFS-e) Acesso ao Sistema para Pessoa Física

| prefeitura i<br>MANAU                                                                                                    | S S S S S S S S S S S S S S S S S S S                                                                                                    |  |  |  |  |  |
|----------------------------------------------------------------------------------------------------|----------------------------------------------------------------------------------------------------|--|--|--|--|--|
|                                                                                                    | Bem-vindo a Manaus.                                                                                                    |  |  |  |  |  |
| Nota Fiscal<br>de Serviços Eletrónica                                                                                                    | Cadastro de Senha Pessoas Físicas                                                                                                    |  |  |  |  |  |
| Informações Gerais<br>Legislação<br>Acesso ao Sistema                                                                                           | Para criar sua senha de acesso ao sistema NFS-e, é necessário preencher o seu CPF, Nome, Data<br>de Nascimento e CEP, exatamente como informado na sua <b>Declaração de Imposto de Renda da</b><br><b>Pessoa Física - 2006</b> . Alternativamente, você poderá criar sua senha de acesso através do Portal<br>Senha WEB <mark>CLIQUE AQUI</mark> . |  |  |  |  |  |
| Consulta de Créditos                                                                                                    | Também é necessário informar o <b>e-mail</b> que será utilizado para criação da senha.                                                                                                    |  |  |  |  |  |
| Emissao de NFS-e<br>Guia de Pagamento (DAM)<br>Contador<br>Verifique a Autenticidade                                                            | Após preencher as informações a seguir, clique no botão <b>GRAVAR</b> . Será enviado um e-mail para<br>que você crie sua senha de acesso.                                                                                                    |  |  |  |  |  |
|                                                                                                    | DADOS DA DECLARAÇÃO DE IMPOSTO DE RENDA 2006                                                                                                    |  |  |  |  |  |
| os dados informados                                                                                                    | CPF: 123.456.789-09                                                                                                    |  |  |  |  |  |
|                                                                                                    | Nome: JOAO TESTE                                                                                                    |  |  |  |  |  |
| identicos aqueies                                                                                                    | Data Nascimento: 01/01/1970 (dd/mm/aaaa)                                                                                                    |  |  |  |  |  |
| informados na declaração                                                                                                    | CEP: 69050-010                                                                                                    |  |  |  |  |  |
| do Imposto de Renda do                                                                                                    | E-MAIL PARA CRIAÇÃO DA SENHA                                                                                                    |  |  |  |  |  |
| ano anterior.                                                                                                    | E-mail: teste@pmm.am.gov.br                                                                                                    |  |  |  |  |  |
|                                                                                                    | VOLTAR GRAVAR                                                                                                    |  |  |  |  |  |
|                                                                                                    | Secretaria Municipal de Finanças Públicas,                                                                                                    |  |  |  |  |  |
| Secretaria Municipal de Ciência e Tecnologia da Informação e Secretaria Municipal de Comunicação<br>Av. Brasil, 2971 Compensa 4 - Cep 69036-110 |                                                                                                    |  |  |  |  |  |
| _                                                                                                    |                                                                                                    |  |  |  |  |  |
|                                                                                                    | Após preencher seus dados, clique em "Gravar".Se os dados                                                                                                    |  |  |  |  |  |
|                                                                                                    | informados estiverem corretos, o sistema enviará um e-mail                                                                                                    |  |  |  |  |  |
|                                                                                                    | contendo um link para o cadastramento de sua senha                                                                                                    |  |  |  |  |  |

Prezado(a) JOÃO TESTE, Este e-mail foi enviado com base em sua solicitação de cadastro de senha no sistema Nota Fiscal de Serviços Eletrônica - NFS-e. Para concluir seu cadastro e criar sua senha, acesse o link: http://www.manaus.am.gov.br/nfse/tomador/cadastro.aspx?id=12345678810&ativac ao=EJRQIXRAQTAPG76VDU3PSRTJDY8AQXC1KZL26IWBE1GRKE3DJG Caso solicitado, copie o CÓDIGO DE ATIVAÇÃO a seguir: EJRQIXRAQTAPG76VDU3PSRTJDY8AQXC1KZL26IWBE1GRKE3DJG Atenciosamente, Setor de Atendimento Acesse a caixa postal do e-mail informado nfse.duvidas@pmm am.gov.br anteriormente e clique aqui para prosseguir o cadastramento Prefeitura de Manaus http://www.manaus.am.gov.br/nfse/

Ao clicar no link acima indicado, você será direcionado para a tela de Configurações do Perfil. Para informações detalhadas sobre como configurar seu perfil, consulte o item 2.1 deste manual.

# Nota Fiscal de Serviços Eletrônica (NFS-e) Acesso ao Sistema para Pessoa Física

| PREFEITURA I                                                                                               | Se se se se se se se se se se se se se se                                                                                                    |
|----------------------------------------------------------------------------------------------------|----------------------------------------------------------------------------------------------------|
|                                                                                                    | Bem-vindo a Manaus.                                                                                                    |
| Noto Fiscol<br>de Serviços Eletrônico<br>Manaus                                                            | CONFIGURAÇÕES DO PERFIL                                                                                                    |
| <b>Configurações do Perfil</b><br>Verificação de Autenticidade<br>Lista de Prestadores<br>Manuais de Ajuda | DADOS GERAIS CPF Nome 123.456.789-09 JOAO TESTE                                                                                                    |
| Fale Conosco<br>Encerrar                                                                                   | CEP     Estado     Cidade     Bairro       69050-010     >>     AM     MANAUS     CENTRO       Não sei o CEP     Tino L correctouro     Núnoro     Núnoro                                                                                                    |
|                                                                                                    | Avenida     DJALMA BATISTA     10       Complemento     E-mail de Contato       teste@pmm.am.gov.br                                                                                                    |
|                                                                                                    | <b>FRASE DE SEGURANÇA</b><br>Informe a seguir, um texto de sua escolha (frase de segurança). Esta frase vai aparecer em todas as<br>mensagens enviadas pelo Sistema da NFS-e para o seu e-mail, de forma que você tenha segurança da<br>autenticidade do remetente. Assim, toda vez que você receber um e-mail do Sistema de NFS-e, confira a frase<br>de segurança informada na mensagem. <u>Caso ela não exista ou esteja incorreta não abra a mensagem e</u><br><u>proceda à sua exclusão.</u> |
|                                                                                                    | Este e-mail foi enviado pela prefeitura de Manaus OPÇÕES  Deseio que todas as NES-e, emitidas para min utilizem os dados informados acima                                                                                                    |
|                                                                                                    | ☑ Desejo receber por e-mail informação de cada NFS-e emitida para mim.                                                                                                    |
| Confirme seus dados e clique em                                                                            | "Gravar". → GRAVAR                                                                                                    |
| Secretaria Mu                                                                                              | Secretaria Municipal de Finanças Públicas,<br>nicipal de Ciência e Tecnologia da Informação e Secretaria Municipal de Comunicação<br>Av. Brasil, 2971 Compensa I - Cep 69036-110                                                                                                    |

# 2.1. Configurações do Perfil

Por meio das Configurações do Perfil, você poderá informar seus dados para contato, autorizar a utilização automática dos seus dados quando receber uma NFS-e, além de receber automaticamente as NFS-e por e-mail.

No campo "Dados Gerais", informe seu endereço e e-mail de contato.

|                 | DADOS GERAIS        |              |
|-----------------|---------------------|--------------|
| CPF             | Nome                | oomamoaçao   |
| 123.456.788-10  | JOAO TESTE          | será enviada |
| CEP Estad       | lo Cidade Bairro    | para este    |
| 69050-010 >> AM | MANAUS CENTRO       | email.       |
| Não sei o CEP   |                     |              |
| Tipo Logradouro | Logradouro Número   |              |
| Avenida 💙 DJALM | A BATISTA 10        |              |
| Complemento     | E-mail de Contato   |              |
|                 | teste@pmm.am.gov.br |              |

# **Observação importante:**

Somente as pessoas físicas domiciliadas no Município de Manaus terão direito ao crédito.

# 2.2. Campo "FRASE DE SEGURANÇA"

## FRASE DE SEGURANÇA

Informe a seguir, um texto de sua escolha (frase de segurança). Esta frase vai aparecer em todas as mensagens enviadas pelo Sistema da NFS-e para o seu e-mail, de forma que você tenha segurança da autenticidade do remetente. Assim, toda vez que você receber um e-mail do Sistema de NFS-e, confira a frase de segurança informada na mensagem. <u>Caso ela não exista ou esteja incorreta não abra a mensagem e proceda à sua exclusão.</u>

Este e-mail foi enviado pela Prefeitura de Manaus

# Frase de segurança (preenchimento opcional):

Sugerimos ainda que seja informado um texto de sua escolha (frase de segurança). Esta frase aparecerá em todas as mensagens enviadas pelo Sistema da NFS-e para o seu e-mail, de forma que você tenha segurança da autenticidade do remetente.

Sempre que receber um e-mail do sistema da NFS-e, confira a frase de segurança informada na mensagem. Caso ela não exista ou esteja incorreta, não abra a mensagem e proceda a sua exclusão.

Trecho de mensagem de e-mail encaminhado pelo sistema da NFS-e com a frase de segurança

| A FRASE DE SEGURANÇA escolhida por você para garantir a autenticidade deste                                                                                 |                      |    |  |  |
|----------------------------------------------------------------------------------------------------|----------------------|----|--|--|
| e-mail foi:                                                                                                    | 、<br>、               |    |  |  |
| Este e-mail foi enviado pela Prefeitura de Manaus                                                                                                    | Frase de Seguran     | ca |  |  |
|                                                                                                    |                      | 3  |  |  |
| Prefeitura de Manaus                                                                                                    | escolhida na etapa o | do |  |  |
| www.manaus.am.gov.br/nfse/                                                                                                    | cadastramento.       |    |  |  |
| * Este e-mail foi enviado automaticamente pelo Sistema de Not<br>Eletrônicas (NFS-e). Em caso de dúvidas, entre em contato com<br>nfse_duvida@pmm.am.gov.br | as Fiscais           |    |  |  |
|                                                                                                    |                      |    |  |  |

# 2.3. Campo "OPÇÕES"

# ⇒ Opções disponíveis

# 1. Desejo que todas as NFS-e emitidas para mim utilizem os dados informados acima

Selecione esta opção caso deseje que todas as NFS-e recebidas utilizem os dados informados no campo "Dados Gerais". Se esta opção estiver selecionada, ao receber a NFS-e, basta informar seu CPF, não sendo necessário de informar seus dados de endereço e e-mail.

Caso não selecione esta opção, será necessário informar seus dados ao prestador de serviços em cada emissão de NFS-e.

# 2. Desejo receber por e-mail informação de cada NFS-e emitida para mim

Se esta opção for selecionada, você passará a receber automaticamente as NFS-e recebidas no e-mail informado no campo "Dados Gerais". Além disso, o prestador de serviços não conseguirá enviar uma NFS-e para um e-mail diverso do declarado neste campo.

Após finalizar o preenchimento de todos os campos da tela de "Configuração do Perfil", clique em "Gravar". Os dados informados nas Configurações do Perfil poderão ser alterados a qualquer tempo.

| SENHA DE ACESSO AO SISTEMA NFS-E                                                                                                    |      |
|----------------------------------------------------------------------------------------------------|------|
| Dados Atualizados com Sucesso.                                                                                                    |      |
| Crie sua senha de acesso ao sistema NFS-e, digitando-a a seguir:                                                                                                    |      |
| SENHA DE ACESSO AO SISTEMA NFS-e                                                                                                    |      |
| E-mail: teste@pmm.am.gov.br                                                                                                    |      |
| Senha:                                                                                                    |      |
| Confirmação:                                                                                                    |      |
| LEMBRETE DE SENHA                                                                                                    |      |
| Escolha uma frase que servirá de lembrete para que você relembre sua senha<br>em caso de esquecimento. Este campo é opcional. Caso preenchido, ao clicar no<br>link esqueceu sua senha, esta frase irá aparecer na tela. |      |
| Senha padrão                                                                                                    |      |
| GRAVAR Clique em "Gravar" para fir<br>o processo.                                                                                                    | nali |

# **Observações importantes:**

# ⇒ Anti-Spam

Se o seu e-mail pessoal possuir algum tipo de proteção contra e-mails indesejados (Anti-spam), você não conseguirá receber nosso e-mail para cadastramento de sua senha. Neste caso, antes de iniciar o cadastramento, sugerimos que desabilite essa proteção, ou escolha outro e-mail sem Anti-Spam.

# ⇒ Dados divergentes da Declaração de Imposto de Renda da Pessoa Física – 2006

Se os dados informados forem diferentes da Declaração de Imposto de Renda da Pessoa Física – 2006, o sistema apresentará a seguinte mensagem:

| E-MAIL PARA CRIAÇÃO DA SENHA                                                                          |  |  |  |  |
|----------------------------------------------------------------------------------------------------|--|--|--|--|
| E-mail: teste@pmm.am.gov.br                                                                           |  |  |  |  |
| Os dados informados são diferentes dos informados na Declaração de Imposto de Renda.<br>VOLTAR GRAVAR |  |  |  |  |

As pessoas físicas que não consigam cadastrar a senha dessa maneira serão obrigadas a cadastrar a Senha Web.

# Senha Web

Para obter a senha web, acesse o endereço eletrônico <u>http://nfse.manaus.am.gov.br/</u>, digite o CPF e clique no local indicado (figura).

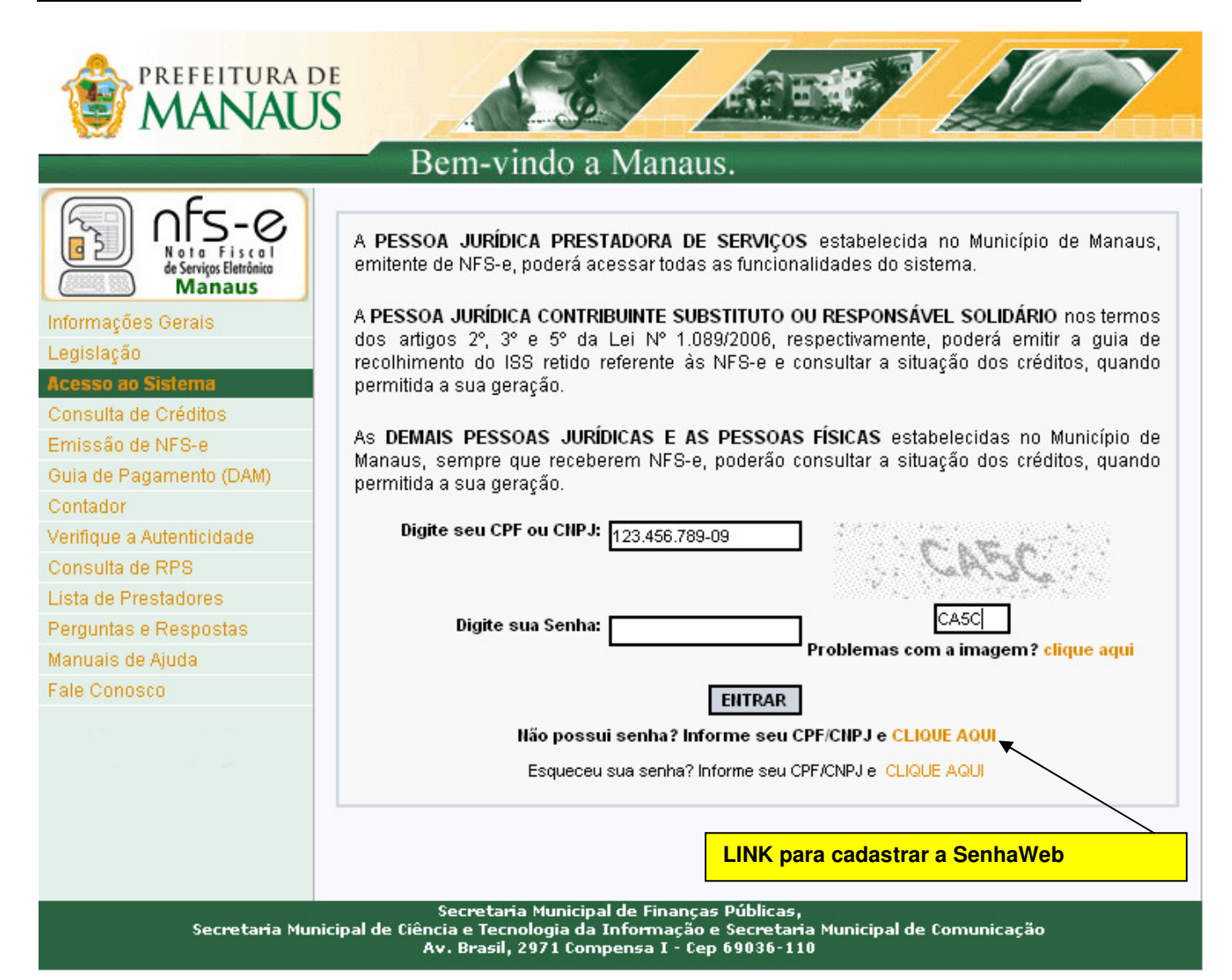

# Nota Fiscal de Serviços Eletrônica (NFS-e)

Acesso ao Sistema para Pessoa Física

| PREFEITURA D                                          | S S S S S S S S S S S S S S S S S S S                                                                                                    |  |  |  |  |  |  |  |  |  |
|-------------------------------------------------------|----------------------------------------------------------------------------------------------------|--|--|--|--|--|--|--|--|--|
| Bem-vindo a Manaus.                                   |                                                                                                    |  |  |  |  |  |  |  |  |  |
| nfs-e                                                 | Cadastro de Senha Pessoas Físicas                                                                                                    |  |  |  |  |  |  |  |  |  |
| Informações Gerais<br>Legislação<br>Acesso ao Sistema | Para criar sua senha de acesso ao sistema NFS-e, é necessário preencher o seu CPF, Nome, Data<br>de Nascimento e CEP, exatamente como informado na sua <b>Declaração de Imposto de Renda da</b><br><b>Pessoa Física - 2006</b> . Alternativamente, você poderá criar sua senha de acesso através do Portal<br>Senha WEB CLIQUE AQUI. |  |  |  |  |  |  |  |  |  |
| Consulta de Créditos                                  | Também é necessário informar o <b>e-mail</b> que será utilizado para criação da senha.                                                                                                    |  |  |  |  |  |  |  |  |  |
| Guia de Pagamento (DAM)<br>Contador                   | Após preencher as informações a seguir, clique no botão <b>GRAVAR</b> . Será enviado um e-mail para<br>que você crie sua senha de acesso.                                                                                                    |  |  |  |  |  |  |  |  |  |
| Consulta de RPS                                       | DADOS DA DECLARAÇÃO DE IMPOSTO DE RENDA 2006                                                                                                    |  |  |  |  |  |  |  |  |  |
| Lista de Prestadores                                  | CPF: 123.456.789-09                                                                                                    |  |  |  |  |  |  |  |  |  |
| Perguntas e Respostas                                 | Nome:                                                                                                    |  |  |  |  |  |  |  |  |  |
| Manuais de Ajuda<br>Fale Conosco                      | Data Nascimento: (dd/mm/aaaa)                                                                                                    |  |  |  |  |  |  |  |  |  |
|                                                       | CEP:                                                                                                    |  |  |  |  |  |  |  |  |  |
|                                                       | E-MAIL PARA CRIAÇÃO DA SENHA                                                                                                    |  |  |  |  |  |  |  |  |  |
|                                                       | E-mail:                                                                                                    |  |  |  |  |  |  |  |  |  |
| VOLTAR GRAVAR                                         |                                                                                                    |  |  |  |  |  |  |  |  |  |
| Secretaria Mur                                        | Secretaria Municipal de Finanças Públicas,<br>icipal de Ciência e Tecnologia da Informação e Secretaria Municipal de Comunicação<br>Av. Brasil, 2971 Compensa I - Cep 69036-110                                                                                                    |  |  |  |  |  |  |  |  |  |

Proceda o cadastramento dos dados.

Obs. É importante o preenchimento do campo e-mail correto para que após a liberação do acesso lhe seja enviado um e-mail informando a liberação da Senha Web.

Ao concluir o cadastramento por meio da internet, deverá ser emitido o formulário "SOLICITAÇÃO DE DESBLOQUEIO DA SENHA WEB", com validade de 60 (sessenta) dias contados da data da transmissão do requerimento. Este formulário deverá ser impresso, assinado com firma reconhecida e apresentado no local nele indicado.

O formulário deverá obrigatoriamente ser entregue em qualquer um dos PAC's ou no prédio do Manaus Fácil, na Av. Japurá, 488 - Centro.

# **Observações:**

• para os casos em que o signatário do formulário "Solicitação de Desbloqueio da Senha WEB" for procurador da pessoa física, é obrigatório anexar a procuração do interessado, com firma reconhecida, autorizando o procurador a representá-lo neste ato.

• para os casos em que o signatário do formulário "Solicitação de Desbloqueio da Senha WEB for inventariante da pessoa física falecida, é obrigatório anexar a cópia autenticada da Certidão de Óbito, e cópia autenticada de Certidão de Inventariante ou documento equivalente.

# 3. Acessando o sistema da NFS-e pela primeira vez

De posse da sua senha, será possível acessar o sistema da NFS-e pela primeira vez. Para tanto, clique em "Acesso ao Sistema".

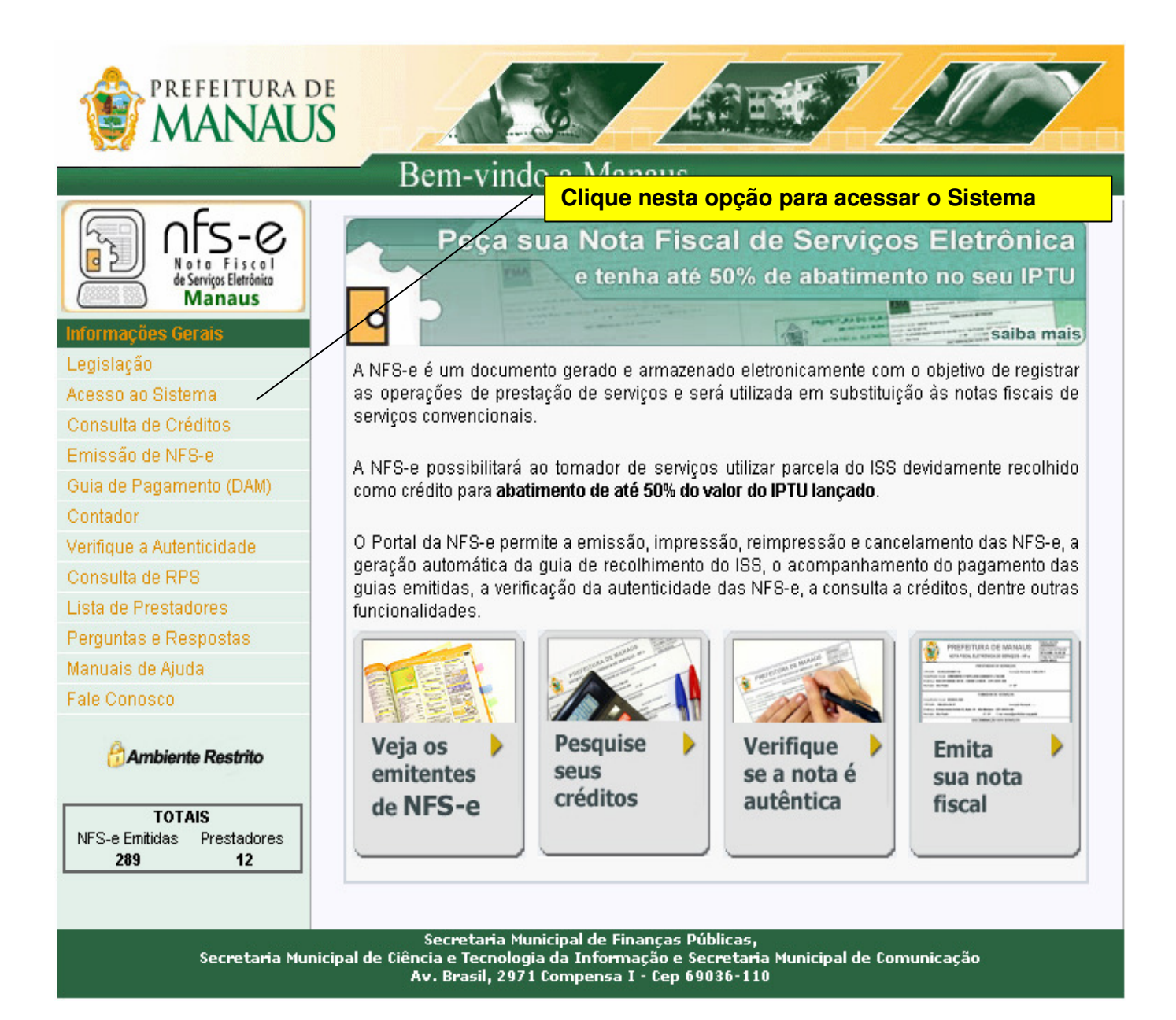

# Nota Fiscal de Serviços Eletrônica (NFS-e)

Acesso ao Sistema para Pessoa Física

Digite o CPF, o código da imagem e a senha web nos campos indicados na figura abaixo.

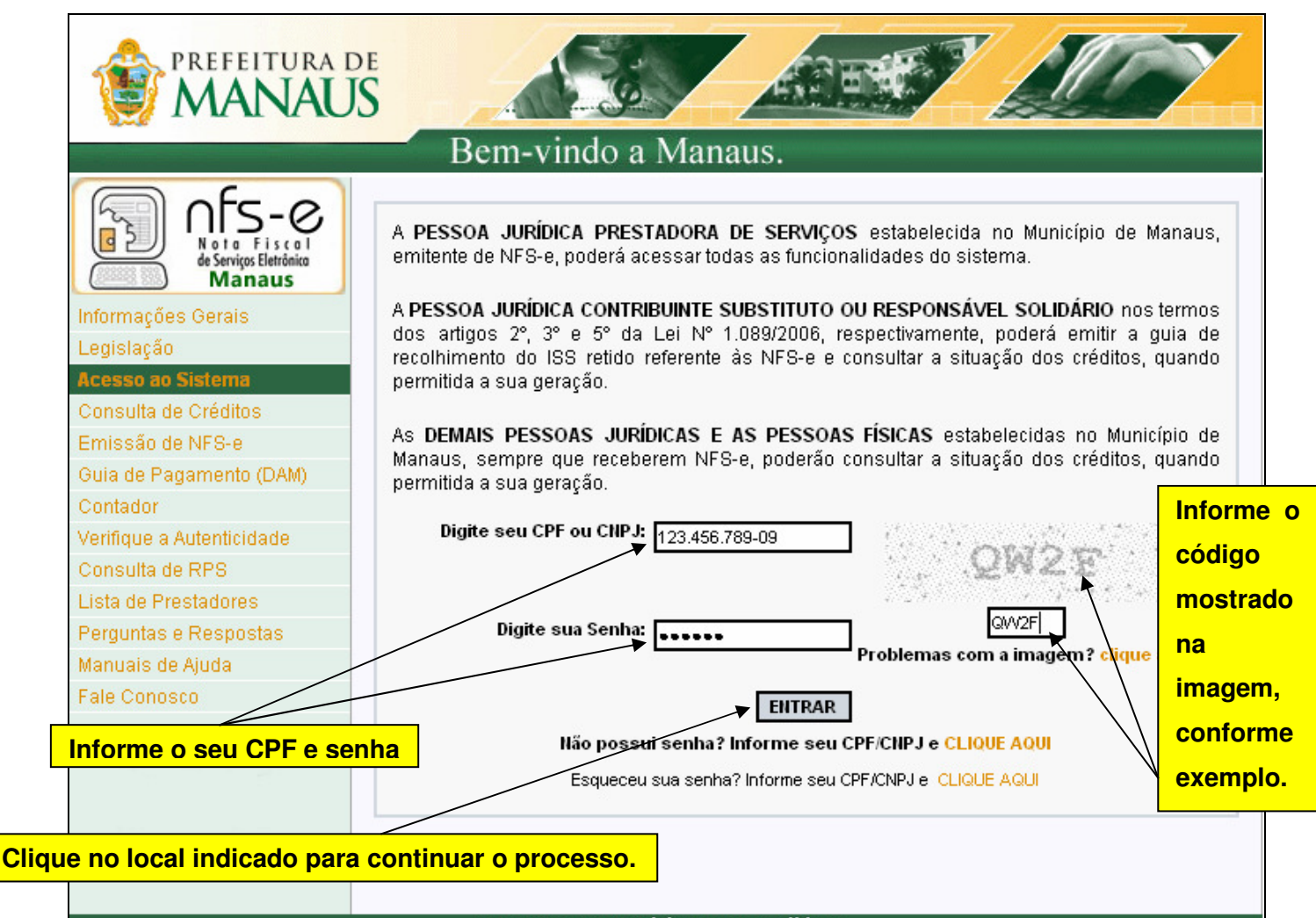

Secretaria Municipal de Finanças Públicas, Secretaria Municipal de Ciência e Tecnologia da Informação e Secretaria Municipal de Comunicação Av. Brasil, 2971 Compensa I - Cep 69036-110

Após clicar em "Entrar", você terá acesso ao sistema da NFS-e.

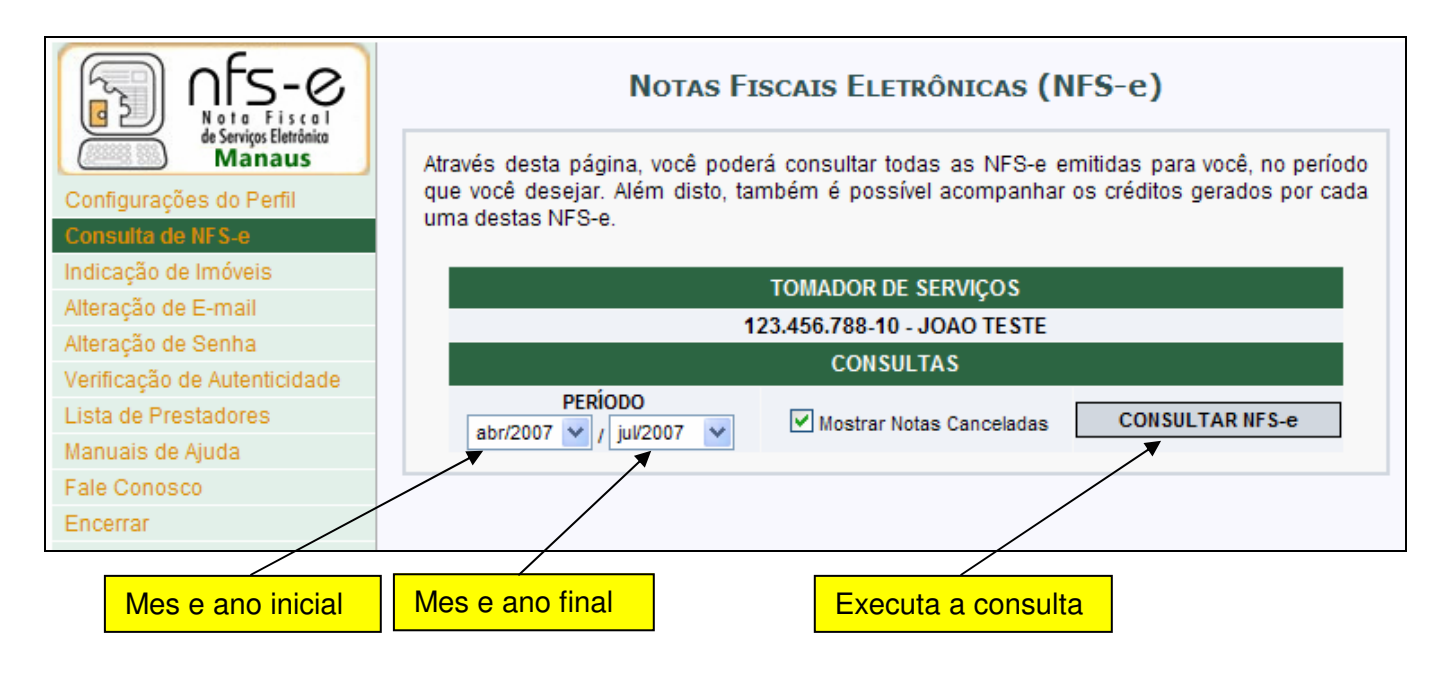

# 4. Atualização de e-mail

Através desta página, você poderá alterar seu e-mail. Informe seu novo e-mail, clique em "Gravar" e utilize o link de acesso contido no e-mail enviado para seu novo endereço eletrônico.

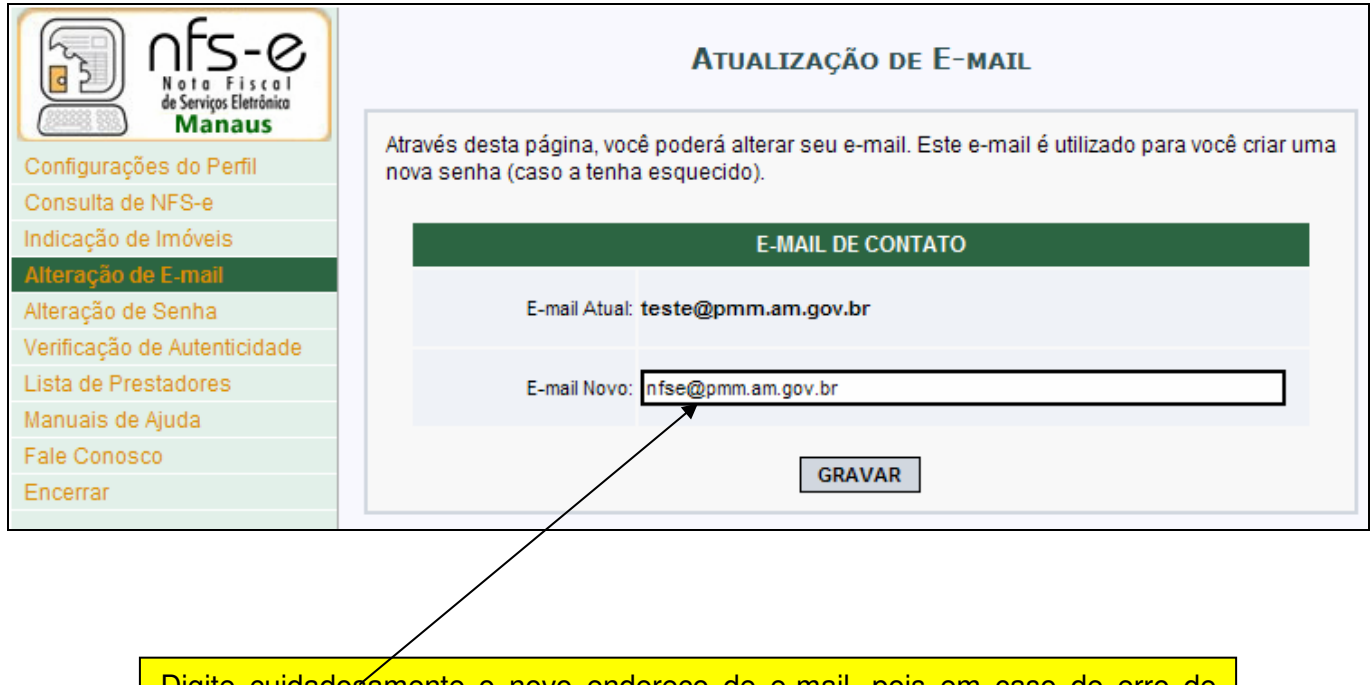

Digite cuidados amente o novo endereço de e-mail, pois em caso de erro de digitação, o e-mail de confirmação não será enviado para o endereço correto.

# 5. Atualização de senha

# Nota Fiscal de Serviços Eletrônica (NFS-e)

Acesso ao Sistema para Pessoa Física

Para aqueles que cadastraram sua senha de acesso conforme procedimento descrito no **item 2**, informando os dados da Declaração de Imposto de Renda da Pessoa Física – 2006, a senha poderá ser alterada clicando em "Alteração de Senha".

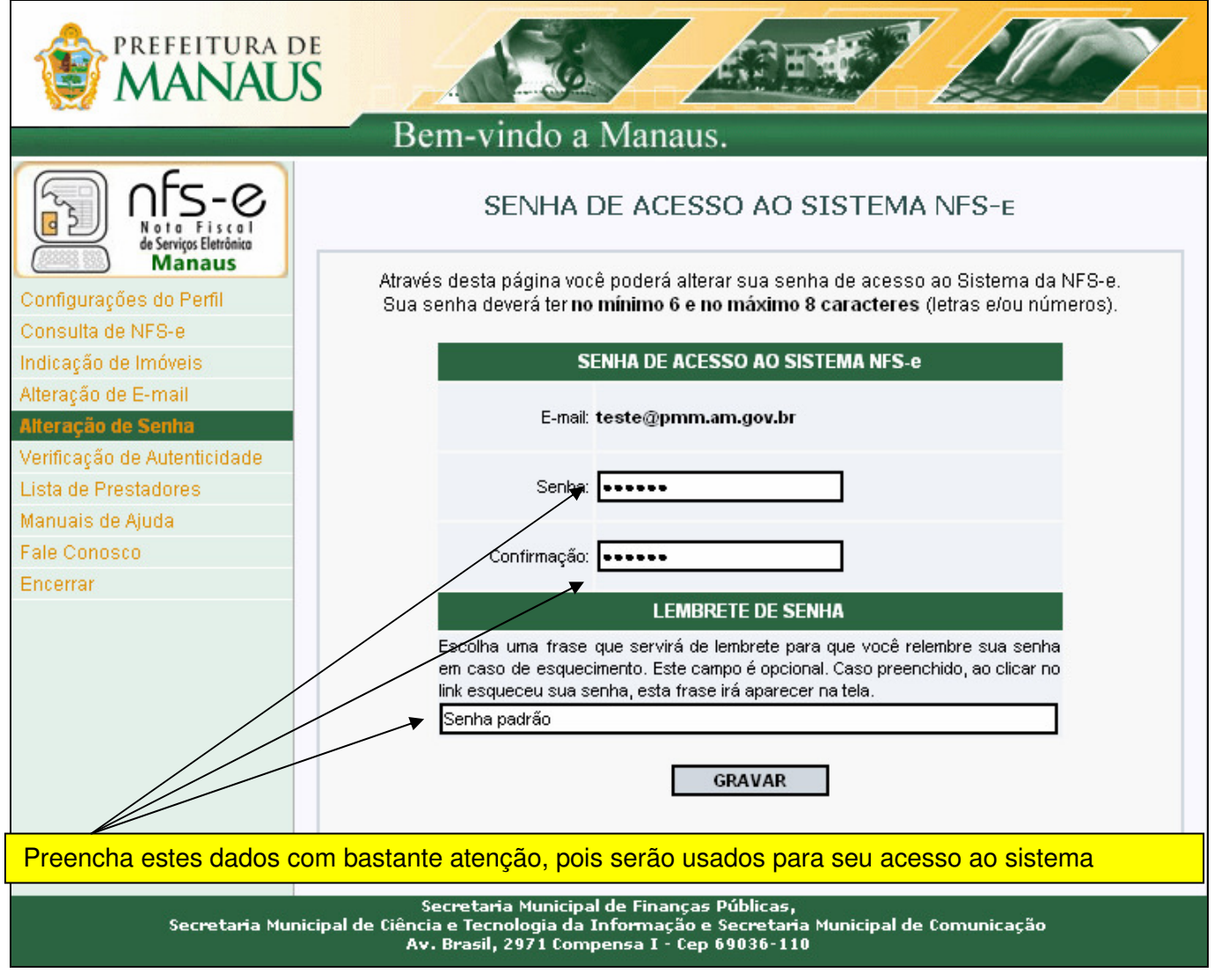

# **Observação Importante**

# ⇒ Senha Web

Para as pessoas físicas que estão acessando o sistema da NFS-e por meio da Senha Web, a mesma poderá ser alterada por meio do endereço:

# http://nfse.manaus.am.gov.br

Clique em "Alterar Senha", informando o CPF ou CNPJ utilizado no cadastramento da Senha Web e a senha atual. Em seguida informe a Nova Senha.

# 6. Solicitando uma NFS-e ao prestador de serviços

Estão obrigados à emissão da NFS-e todos os prestadores dos serviços constantes da tabela anexa ao Decreto No. 9.139/2007 que auferiram, no exercício de 2006, receita bruta de serviços igual ou superior a R\$ 240.000,00, considerando-se todos os estabelecimentos da pessoa jurídica situados no Município de Manaus.

## 6.1. Prestadores de serviço autorizados a emitir NFS-e

Nesta Lista de Prestadores, você poderá encontrar todos os prestadores de serviços que emitem NFS-e. Esta página possibilita pesquisar a lista de prestadores de serviços que emitem NFS-e passível de geração de crédito para abatimento do IPTU, na conformidade do que dispõe a legislação.

A busca pode ser feita por razão social, atividade, bairro ou CEP. Os filtros podem ser utilizados separadamente ou em conjunto. O prestador de serviços poderá estar cadastrado em mais de uma atividade.

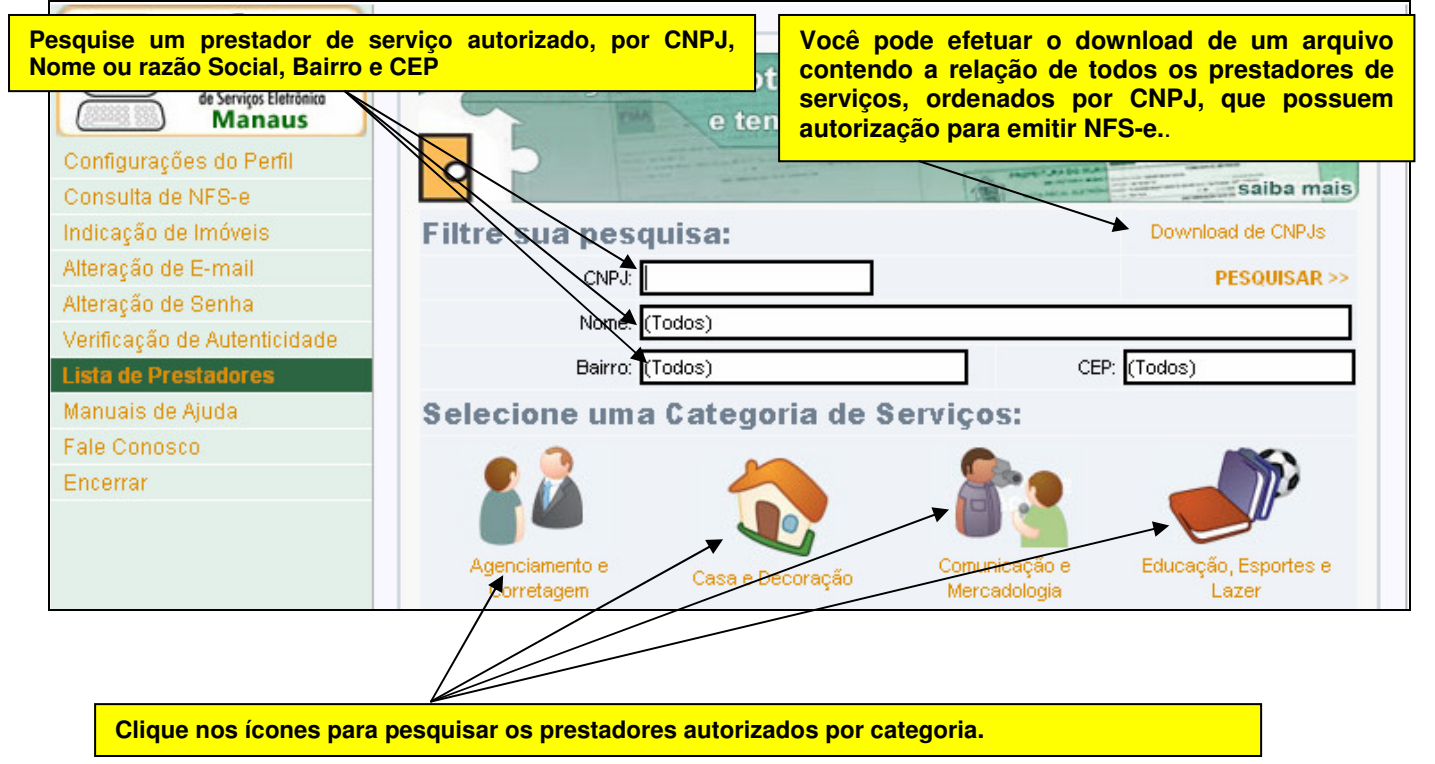

# 6.2. Recebendo uma NFS-e

O prestador de serviços obrigado à emissão da NFS-e poderá emitir a NFS-e no momento da prestação do serviço através do sistema (ambiente Web) ou emitir um Recibo Provisório de Serviços – RPS.

O Recibo Provisório de Serviços – RPS é o documento que deverá ser usado por emitentes da NFS-e no eventual impedimento da emissão pelo site web da NFS-e. Também poderá ser utilizado pelos prestadores sujeitos à emissão de grande quantidade de NFS-e (Ex: estacionamentos). Neste caso o prestador emitirá o RPS para cada transação e providenciará sua conversão em NFS-e mediante o envio de arquivos (processamento em lote).

O prestador de serviços deverá converter o RPS em NFS-e até o décimo dia subseqüente ao de sua emissão, não podendo ultrapassar o dia 5 (cinco) do mês subseqüente ao da prestação de serviços. As conversões após este prazo sujeitam o prestador de serviços às penalidades previstas na Legislação.

Para verificar se o RPS recebido foi convertido em NFS-e, consulte as instruções descritas nos itens 8 e 10 deste manual.

#### 6.3. Informando seus dados para preenchimento da NFS-e

Para preenchimento da NFS-e, o tomador de serviços pessoa física deverá informar seus dados ao prestador de serviços.

# ⇒ Informação do CPF

Ao informar seus dados ao prestador de serviços durante o preenchimento da NFS-e, sempre informe o seu CPF.

Atenção: Embora o preenchimento do CPF seja opcional, se o tomador de serviços não informar o seu CPF, não terá direito ao crédito.

# ⇒ Informação dos dados de endereço e e-mail

Nas Configurações de Perfil, caso tenha selecionado a opção "Desejo que todas as NFS-e emitidas para mim utilizem os dados informados acima", durante o preenchimento da NFS-e bastará informar seu CPF, não havendo necessidade de informar seus dados de endereço e e-mail. O preenchimento destes dados será automático.

6.4. Conheça o modelo da Nota Fiscal de Serviços Eletrônica (NFS-e)

O modelo completo de uma NFS-e pode ser visualizado na figura abaixo. Os dados constantes do modelo são meramente exemplos.

|                                                                                                    |                  | PREFEIT                                   | JRA DE M         | ANA        |                                     | Número da Nota<br>0000000 | 1        |
|----------------------------------------------------------------------------------------------------|------------------|-------------------------------------------|------------------|------------|-------------------------------------|---------------------------|----------|
| 2.445                                                                                                    | S                | SECRETARIA MUNICIPAL DE FINANÇAS PUBLICAS |                  |            | Data e Hora de Em<br>02/07/2007 17· | issão<br>11:74            |          |
| 200707024058298410001                                                                                                    | NO <sup>*</sup>  | TA FISCAL DE SE                           | RVIÇOS ELI       | ETRÔ       | NICA - NFS-e                        | Código de Verifica        | ção<br>M |
|                                                                                                    |                  | 001                                       | STADOD DE        | EDVI       | 202                                 |                           |          |
|                                                                                                    | Nome Fer         | r Ri<br>toolo: Teete                      | STADUK DE :      | SERVI      | çus                                 |                           |          |
|                                                                                                    | CPE/CNP.         | nasia. 103(0<br>1- 05 829 844/0004-20     |                  | 1          | nscrição Municipal: <b>0 1</b>      | 87 500-1                  |          |
| EASA.                                                                                                    | Nome/Rat         | zán Social: FMA - FACI                    | II DADE DE MEDIO | 'INA AF    | VI ICANA I TNA                      | 01.500-1                  |          |
| E BIN                                                                                                    | Endereco         | AVN 7 DE SETEMBRO                         | 57 - CENTRO - (  | EP: 690    | 180-310                             |                           |          |
|                                                                                                    | Município        | Manaus                                    |                  | ι          | JF: AM                              |                           |          |
|                                                                                                    |                  | то                                        | MADOR DE S       | erviç      | os                                  |                           |          |
| Nome/Razão Soc                                                                                                    | ial: JOAO        | TESTE                                     |                  |            |                                     |                           |          |
| CPF/CNPJ: 123.                                                                                                    | 456.788-1        | 0                                         |                  | I          | nscrição Municipal:                 |                           |          |
| Endereço: AV DJ                                                                                                    | ALMA BA          | ATISTA 10 - CENTRO - (                    | CEP: 69050-010   |            |                                     |                           |          |
| Município: Mana                                                                                                    | us               |                                           | UF: AM E-ma      | ail: teste | e@pmm.am.govbr                      |                           |          |
|                                                                                                    |                  | DISCR                                     | IMINAÇÃO DO      | S SER      | VIÇOS                               |                           |          |
| - Faculdade d                                                                                                    | e Medic          | ina Anlicada                              |                  |            |                                     |                           |          |
| Mensalidade r                                                                                                    | e ferent         | e ao mês de junho                         | : R\$ 1500,00    | (hum m     | il e quinhentos r                   | eais)                     |          |
| Disciplinas e                                                                                                    | specífi<br>. TTT | cas, conforme desc                        | rição abaixo     |            |                                     |                           |          |
| 8845 - Anacom<br>8872 - Endocr                                                                                                    | ino II           |                                           |                  |            |                                     |                           |          |
|                                                                                                    |                  |                                           |                  |            |                                     |                           |          |
|                                                                                                    |                  |                                           |                  |            |                                     |                           |          |
|                                                                                                    |                  |                                           |                  |            |                                     |                           |          |
|                                                                                                    |                  |                                           |                  |            |                                     |                           |          |
|                                                                                                    |                  |                                           |                  |            |                                     |                           |          |
|                                                                                                    |                  |                                           |                  |            |                                     |                           |          |
|                                                                                                    |                  |                                           |                  |            |                                     |                           |          |
|                                                                                                    |                  |                                           |                  |            |                                     |                           |          |
|                                                                                                    |                  |                                           |                  |            |                                     |                           |          |
|                                                                                                    |                  |                                           |                  |            |                                     |                           |          |
|                                                                                                    |                  |                                           |                  |            |                                     |                           |          |
|                                                                                                    |                  | VALOD T                                   |                  | ·          | ¢ 4 500 00                          |                           |          |
| INSS (PC)                                                                                                    |                  |                                           |                  | A = R      |                                     |                           | \$0      |
| 11100 (114)                                                                                                    | 0.00             | 0.00                                      | 0022 (114)       | 0.00       | 0.0                                 | 0                         | 0.00     |
| Código do Serviço                                                                                                    | ,                | -,                                        |                  |            | -,-                                 |                           | -,       |
| 008.01 - 8.01 - Ens                                                                                                    | ino regu         | lar pré-escolar, funda                    | mental, médio e  | superi     | or (exceção 5%). (Lei               | 924/2005)                 |          |
| Valor Total das Dedu                                                                                                    | ções (R\$)       | Base de Cálculo (R\$)                     | Aí quota (%)     |            | Valor do ISS (R\$)                  | Crédito p/ Abatimento     | do IPTU  |
|                                                                                                    | 0,00             | 1.500,00                                  | 0 2,00%          |            | 30,0                                | )0                        | 9,00     |
| OUTRAS INFORMAÇÕES                                                                                                    |                  |                                           |                  |            |                                     |                           |          |
| - Esta NFS-e foi emitida com respaldo na Lei nº 1.090, DE 29/12/2006(DOM-MANAUS, DE 29/12/2006)                                          |                  |                                           |                  |            |                                     |                           |          |
| - Data de vencimento do ISS desta NFS-e: 10/8/2007<br>O grédite gerade estavé dimensí al comente enérgia recelhimente de ISS deste NFS e |                  |                                           |                  |            |                                     |                           |          |
| - O creαπo gerado estara disponível somente apos o recolhimento do ISS desta NFS-e.                                                      |                  |                                           |                  |            |                                     |                           |          |
|                                                                                                    |                  |                                           |                  |            |                                     |                           |          |
|                                                                                                    |                  |                                           |                  |            |                                     |                           |          |
|                                                                                                    |                  |                                           |                  |            |                                     |                           |          |

# ⇒ Cabeçalho da Nota Fiscal Eletrônica de Serviços – NFS-e

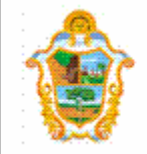

# PREFEITURA DE MANAUS

Secretaria municipal de finanças públicas

NOTA FISCAL DE SERVIÇOS ELETRÔNICA - NFS-e

Número da Nota 00000001 Data e Hora de Emissão 02/07/2007 17:01:24 Código de Verificação JAZA-B2RM

20070702405829841000120

Número da Nota: é seqüencial para cada estabelecimento do prestador de serviços;

Data e Hora de Emissão: O sistema registra a Data e Hora em que a NFS-e foi emitida;

Código de Verificação: Permite confirmar a autenticidade da NFS-e.

# ⇒ Dados do prestador de Serviços

| PRESTADOR DE SERVIÇOS                                                                                                    |                                                     |                                               |  |  |  |  |  |
|----------------------------------------------------------------------------------------------------|-----------------------------------------------------|-----------------------------------------------|--|--|--|--|--|
|                                                                                                    | Nome Fantasia: Teste                                |                                               |  |  |  |  |  |
|                                                                                                    | CPF/CNPJ: 05.829.841/0001-20                        | Inscrição Municipal: 0.187.500-1              |  |  |  |  |  |
| 12-317 12                                                                                                    | Nome/Razão Social: FMA - FACULDADE DE               | MEDICINA APLICADA LTDA                        |  |  |  |  |  |
| Contract Internation                                                                                                    | Endereço: AVN 7 DE SETEMBRO 57 - CENT               | (RO - CEP: 69080-310                          |  |  |  |  |  |
| and the second                                                                                                    | Município: <b>Manaus</b>                            | UF: AM                                        |  |  |  |  |  |
| ⇔ Dados                                                                                                    | do tomador de serviços                              |                                               |  |  |  |  |  |
|                                                                                                    | TOMADOR                                             | DE SERVIÇOS                                   |  |  |  |  |  |
| Nome/Razão Soc                                                                                                    | ial: JOAO TESTE                                     |                                               |  |  |  |  |  |
| CPF/CNPJ: 123.                                                                                                    | 456.788-10                                          | Inscrição Municipal:                          |  |  |  |  |  |
| Endereço: AV D.                                                                                                    | JALMA BATISTA 10 - CENTRO - CEP: 69050              | -010                                          |  |  |  |  |  |
| Município: <b>Mana</b>                                                                                                    | Município: Manaus UF: AM E-mail: teste@pmm.am.govbr |                                               |  |  |  |  |  |
| ⇒ Discrir                                                                                                    | ninação dos Serviços                                |                                               |  |  |  |  |  |
| DISCRIMINAÇÃO DOS SERVIÇOS                                                                                                    |                                                     |                                               |  |  |  |  |  |
| - Faculdade de Medicina Aplicada<br>Mensalidade referente ao mês de junho : R\$ 1500,00 (hum mil e quinhentos reais)<br>Disciplinas específicas, conforme descrição abaixo :<br>8845 - Anatomia III<br>8872 - Endocrino II |                                                     |                                               |  |  |  |  |  |
| A Discrimina                                                                                                    | ação dos Serviços é um campo livre em               | que o prestador detalha os servicos prestados |  |  |  |  |  |

O contribuinte deverá preencher o campo "Discriminação dos Serviços" com a descrição clara e detalhada dos serviços prestados, além de outras informações que julgar conveniente.

Informações sobre descontos incondicionais, data de vencimento, canhoto ou qualquer outra informação relevante podem ser discriminadas neste campo.

# ⇒ Valor da Nota

| VALOR TOTAL DA NOTA = R\$ 1.500,00                                                                                 |            |            |      |              |                 |  |
|----------------------------------------------------------------------------------------------------|------------|------------|------|--------------|-----------------|--|
| INSS (R\$)                                                                                                    | IRPJ (R\$) | CSLL (R\$) |      | COFINS (R\$) | PIS/PASEP (R\$) |  |
| 0,00                                                                                                    | 0,00       |            | 0,00 | 0,00         | 0,00            |  |
| Código do Serviço                                                                                                  |            |            |      |              |                 |  |
| 008.01 - 8.01 - Ensino regular pré-escolar, fundamental, médio e superior (exceção 5%). (Lei 924/2005)             |            |            |      |              |                 |  |
| Valor Total das Deduções (R\$) Base de Cálculo (R\$) Alíquota (%) Valor do ISS (R\$) Crédito p/ Abatimento do IPTU |            |            |      |              |                 |  |
| 0,00                                                                                                    | 1.500,00   | ) 2,00%    |      | 30,00        | 9,00            |  |

# ⇒ Outras Informações

Acesso ao Sistema para Pessoa Física

# OUTRAS INFORMAÇÕES

- Esta NFS-e foi emitida com respaldo na Lei nº 1.090, DE 29/12/2006(DOM-MANAUS, DE 29/12/2006)
- Data de vencimento do ISS desta NFS-e: 10/8/2007
- O crédito gerado estará disponível somente após o recolhimento do ISS desta NFS-e.

# Mensagens emitidas no campo "Outras Informações"

O recolhimento do ISS pelo prestador deve ser efetuado na data indicada na NFS-e. Até lá o crédito ficará na situação "Pendente".

Se a NFS-e foi convertida a partir de um RPS, o número, série e data de emissão do RPS serão informados neste campo.

Se não houver geração de crédito (por preenchimento da NFS-e com dados incompletos, serviços isentos ou imunes, tomador localizado fora do Município, serviço tributado fora do Município, falta de inscrição municipal, etc) esta informação aparecerá neste campo.

O campo "Outras Informações" é de uso exclusivo da Administração Municipal.

#### 6.5. Visualização da NFS-e pelo tomador que receber a NFS-e por e-mail

O tomador de serviços, ao receber a NFS-e por e-mail, poderá visualizar e imprimir a NFS-e recebida. O conteúdo de um e-mail enviado ao tomador de serviços pode ser exemplificado a seguir:

```
Assunto: Nota Fiscal de Serviços Eletrônica No. 00000001 emitida
Esta mensagem refere-se à Nota Fiscal de Serviços Eletrônica No. 00000001
emitida pelo prestador de serviços:
Razão Social: FMA - FACULDADE DE MEDICINA APLICADA LTDA
E-mail:
Inscrição : 0.187.500-1
CNPJ: 05.829.841/0001-20
Para visualizá-la acesse o link a seguir:
http://www.manaus.am.gov.br/nfse/nfe.aspx?ccm=1875001&nf=1&cod=JAZAB2RM
Alternativamente, acesse o portal http://www.manaus.am.gov.br/nfse/ e
verifique a autenticidade desta NFS-e informando os dados a seguir:
CNPJ do Prestador = 05.829.841/0001-20
Número da NFS-e = 1
Código de Verificação = JAZA-B2RM
Prefeitura de Manaus
http://www.manaus.am.gov.br/nfse/
* Este e-mail foi enviado automaticamente pelo Sistema de Notas Fiscais
Eletrônicas (NFS-e). Em caso de dúvidas, entre em contato com
nfse.duvidas@pmm.am.gov.br
```

7. Visualização e confirmação de autenticidade pelo tomador que receber a NFS-e impressa

O tomador de serviços (independente de onde estiver estabelecido) poderá, a qualquer momento, acessar o site da prefeitura para verificar a autenticidade da NFS-e.

| Informações Gerais        | Saiba mais                                                                                                    |  |  |  |  |
|---------------------------|----------------------------------------------------------------------------------------------------|--|--|--|--|
| Legislação                | A NFS-e é um documento emitido e armazenado eletronicamente com o objetivo de registrar                                                                                                |  |  |  |  |
| Acesso ao Sistema         | as operações de prestação de serviços e será utilizada em substituição às notas fiscais de                                                                                             |  |  |  |  |
| Consulta de Créditos      | serviços convencionais.                                                                                                    |  |  |  |  |
| Emissão de NFS-e          | A NES o possibilitará os temador do sonicos utilizar pareola do ISS devidamente recelhido                                                                                              |  |  |  |  |
| Guia de Pagamento (DAM)   | como crédito para abatimento de até 50% do valor do IPTU lancado.                                                                                                    |  |  |  |  |
| Contador                  |                                                                                                    |  |  |  |  |
| Verifique a Autenticidade | O Portal da NFS-e permite a emissão, impressão, reimpressão e cancelamento das NFS-e, a                                                                                                |  |  |  |  |
| Consulta de RPS           | geração automática da guia de recolhimento do ISS, o acompanhamento do pagamento das<br>quias emitidas, a verificação da autenticidade das NES-e, a consulta a créditos, dentre outras |  |  |  |  |
| Lista de Prestadores      | funcionalidades.                                                                                                    |  |  |  |  |

Na opção "Verifique Autenticidade" basta digitar o número da NFS-e, o número da inscrição no CNPJ do emitente da NFS-e e o número do código de verificação existente na NFS-e. Se a NFS-e for autêntica, sua imagem será visualizada na tela do computador, podendo, inclusive, ser impressa.

| Verificação de Autenticidade da NFS-e                                                                                                    |
|----------------------------------------------------------------------------------------------------|
| Esta página possibilita verificar a autenticidade da NFS-e emitida. No caso da confirmação<br>da autenticidade, a NFS-e será exibida na tela, podendo ser impressa. |
| DADOS DA NFS-e                                                                                                    |
| CNPJ do Prestador de Serviços:                                                                                                    |
| Número da NFS-e:                                                                                                    |
| Código de Verificação:                                                                                                    |
|                                                                                                    |
| Verificar Autenticidade                                                                                                    |
|                                                                                                    |

Para o tomador de serviços que já tiver acesso ao sistema da NFS-e por meio de senha, sugerimos que utilize a opção "Consulta de NFS-e", conforme descrito no item 8 deste manual.

# 8. Consulta das NFS-e Recebidas

Para consultar as NFS-e recebidas, clique no menu "Consulta de NFS-e".

# Nota Fiscal de Serviços Eletrônica (NFS-e)

Acesso ao Sistema para Pessoa Física

| PREFEITURA D                                                                                                    | S ARE AND                                                                                                    |  |
|----------------------------------------------------------------------------------------------------|----------------------------------------------------------------------------------------------------|--|
|                                                                                                    | Bem-vindo a Manaus.                                                                                                    |  |
| Configurações do Perfil                                                                                                    | Notas Fiscais Eletrônicas (NFS-e)<br>Nesta página, você poderá consultar todas as NFS-e emitidas para você, no período<br>que você desejar. Além disto, também é possível acompanhar os créditos gerados por cada<br>uma destas NFS-e. |  |
| Indicação de Imoveis<br>Alteração de E-mail                                                                                                    | TOMADOR DE SERVIÇOS                                                                                                    |  |
| Alteração de Senha                                                                                                    | 123.456.789-09 - JOAO TESTE                                                                                                    |  |
| Verificação de Autenticidade                                                                                                    | CONSULTAS                                                                                                    |  |
| Lista de Prestadores                                                                                                    | PERÍODO                                                                                                    |  |
| Manuais de Ajuda                                                                                                    |                                                                                                    |  |
| Fale Conosco                                                                                                    |                                                                                                    |  |
| Encerrar                                                                                                    | Secretaria Municinal de Finanças Públicas.                                                                                                    |  |
| Secretaria Municipal de Ciência e Tecnologia da Informação e Secretaria Municipal de Comunicação<br>Av. Brasil, 2971 Compensa I - Cep 69036-110 |                                                                                                    |  |

Esta página permite ao tomador de serviços:

- ⇒ Consultar a situação das NFS-e recebidas:
  - a) Com ISS Recolhido;b) Com ISS Pendente;c) Canceladas.
- ⇒ Consultar a situação dos créditos recebidos:
  - a) Com ISS Recolhido;
  - b) Com ISS Pendente.
- ⇒ Consultar por período;

É possível efetuar a consulta selecionando o período desejado, desde que não superior ao prazo decadencial, na forma da lei.

Após clicar em "Consultar" é exibida a tela abaixo, que informa as NFS-e emitidas, o valor dos serviços, os créditos disponíveis e os créditos pendentes.

| NOTAS FISCAIS ELETRÔNICAS RECEBIDAS                                                           |                                                  |                              |          |              |                      |                   |                  |                   |
|-----------------------------------------------------------------------------------------------|--------------------------------------------------|------------------------------|----------|--------------|----------------------|-------------------|------------------|-------------------|
|                                                                                               | Tomador de Serviços: 123.456.788-10 - JOAO TESTE |                              |          |              |                      |                   |                  |                   |
|                                                                                               | FILTROS                                          |                              |          |              |                      |                   |                  |                   |
|                                                                                               |                                                  | Período: (Ab                 | r/2007   | 7 - Jul/2007 | )                    |                   |                  |                   |
|                                                                                               |                                                  | RESUMO                       | DA C     | ONSULTA      |                      |                   |                  |                   |
| Para exportar as NFS-e, selecione o formato do arquivo: TXT V2 V Exportar (Layout do Arquivo) |                                                  |                              | quivo)   |              |                      |                   |                  |                   |
|                                                                                               |                                                  |                              |          |              | TOTAL                |                   |                  |                   |
|                                                                                               |                                                  | Quantidade de Notas Fisca    | is       |              |                      | 1                 |                  |                   |
|                                                                                               |                                                  | Valor dos Serviço            | s:       |              | R\$ 1.               | 500,00            |                  |                   |
| Créditos Disponíveis:                                                                         |                                                  | is:                          | R\$ 0,00 |              |                      |                   |                  |                   |
|                                                                                               |                                                  | Créditos Pendentes:          |          |              | R\$ 9,00             |                   |                  |                   |
| CPF/CNPJ                                                                                      | Р                                                | restador dos Serviços        | RPS      | NFS-e        | Emissão              | Valor<br>Serviços | Valor<br>Crédito | Status<br>Crédito |
| 05.829.841/0001-20                                                                            | 1875001 -<br>APLICADA                            | FMA - FACULDADE DE MEDICINA  |          | 00000001     | 2/7/2007<br>17:01:24 | 1.500,00          | 9,00             | PENDENTE          |
|                                                                                               |                                                  |                              | 1        |              |                      |                   |                  |                   |
|                                                                                               |                                                  |                              |          |              |                      |                   |                  |                   |
|                                                                                               |                                                  | Todos direitos reservados. A | Prefe    | itura da C   | idade de Mar         | iaus.             |                  |                   |

Créditos disponíveis - ISS recolhido pelo prestador

Créditos pendentes - ISS não recolhido pelo prestador ou ainda não baixado no sistema

#### 8.1. Consultando os créditos recebidos

Os créditos recebidos podem ser consultados por meio do menu "Consulta de NFS-e". O sistema da NFS-e apresentará a relação dos créditos recebidos para o período selecionado.

# ⇒ Créditos Recebidos com ISS Recolhido

Os créditos recebidos já disponíveis para utilização (referentes à NFS-e cujo ISS já foi recolhido pelo prestador de serviços), aparecerão na coluna "Status" com a situação "Disponível".

# ⇒ Créditos Recebidos com ISS Pendente

Os créditos recebidos, mas ainda indisponíveis para utilização (referentes à NFS-e cujo ISS não foi recolhido pelo prestador de serviços), aparecerão na coluna "Status" com a situação "Pendente".

# ⇒ Créditos Cancelados (por cancelamento da NFS-e)

Os créditos cancelados (referentes à NFS-e canceladas) aparecerão na coluna "Status" com a situação "CANCELADO".

# ⇒ Observações Importantes

- a) O crédito somente será gerado, tornando-se efetivo para utilização, após o recolhimento do ISS pelo prestador de serviços.
- b) Os créditos serão acumulados e totalizados em 31/10 de cada ano.
- c) Entre os dias 1º e 30/11 os tomadores de serviços indicarão no sistema os imóveis que receberão os créditos.

# 9. Indicação de Imóveis

O tomador de serviços que receber uma NFS-e terá direito a um crédito ser utilizado para abatimento do valor do IPTU lançado para o exercício seguinte, devendo o valor restante ser recolhido na forma da legislação vigente.

O crédito somente será gerado, tornando-se efetivo, após o recolhimento do ISS. Os créditos gerados serão totalizados em 31 de outubro de cada exercício para abatimento no IPTU do exercício seguinte, relativo aos imóveis indicados.

No período de 1 a 30 de novembro de cada exercício, o tomador de serviços deverá indicar, no sistema, os imóveis que aproveitarão os créditos gerados. Para iniciar a indicação dos imóveis que receberão os créditos, selecione o tomador de serviços e clique em "Indicação de Imóveis".

| nfs-e                                        | INDICAÇÃO DE IMÓVEIS PARA ABATIMENTO DO IPTU                                                                                                    |  |  |  |
|----------------------------------------------|----------------------------------------------------------------------------------------------------|--|--|--|
| Configurações do Perfil<br>Consulta de NFS-e | No período de 1 a 30 de novembro de cada exercício, o tomador de serviços deverá indicar os imóveis que aproveitarão os créditos gerados. Para mais informações, clique aqui. |  |  |  |
| Indicação de Imoveis                         | Tanto o detentor do credito quanto o infover indicado não podem constar na divida auva.                                                                                       |  |  |  |
| Alteração de E-mail                          |                                                                                                    |  |  |  |
| Verificação de Autenticidade                 | TOMADOR DE SERVIÇOS                                                                                                    |  |  |  |
| Lista de Prestadores                         | CPF: 123.456.788-10                                                                                                    |  |  |  |
| Manuais de Ajuda                             | Nome: JOAO TESTE                                                                                                    |  |  |  |
| Fale Conosco                                 | CENTRO - Manaus/AM - CEP: 69050-010                                                                                                    |  |  |  |
| Encerrar                                     | CRÉDITO PARA ABATIMENTO DO IPTU 2008                                                                                                    |  |  |  |
|                                              | R\$ 1,50                                                                                                    |  |  |  |
|                                              | DETALHAR CRÉDITO INDICAR IMÓVEIS                                                                                                    |  |  |  |

Caso não existam créditos disponíveis em seu CPF, aparecerá apenas a opção "Consultar Imóveis".

| CRÉDITO PARA ABATIMENTO DO IPTU 2008 |
|--------------------------------------|
| R\$ 9,00                             |
| CONSULTAR IMÓVEIS                    |

# Detalhamento de créditos:

Para detalhar todos os créditos, disponíveis e pendentes, clique em "Detalhar Créditos".

Saldo Total: Saldo total de créditos recebidos pelo tomador de serviços

**Saldo Pendente:** créditos gerados, mas ainda indisponíveis para utilização pelo tomador de serviços (referentes à NFSe cujo ISS não foi recolhido pelo prestador de serviços).

**Saldo Disponível:** créditos gerados já disponíveis para utilização pelo tomador de serviços (referentes à NFS-e cujo ISS já foi recolhido pelo prestador de serviços).

# **Observações Importantes:**

- a) O abatimento do IPTU será limitado a 50% (cinqüenta por cento) do valor do IPTU do exercício corrente, referente a cada imóvel indicado pelo tomador de serviços. Não há limite para o número de imóveis que podem ser indicados por um mesmo tomador, desde que haja saldo de créditos suficiente.
- b) Tanto o detentor do crédito quanto o imóvel indicado não podem estar em débito com o Município, na data da indicação.
- c) A validade dos créditos será de 5 (cinco) anos contados do 1º (primeiro) dia do exercício seguinte ao da emissão das respectivas NFS-e.
- d) A não-quitação integral do Imposto, dentro do respectivo exercício de cobrança, implicará a inscrição do débito na dívida ativa, desconsiderando-se qualquer abatimento obtido com o crédito indicado pelo tomador.
- e) Não será exigido nenhum vínculo legal do tomador do serviço com os imóveis por ele indicados. O tomador de serviços poderá inclusive indicar mais de um imóvel para recebimentos dos créditos do IPTU.

## 9.1. Indicando os imóveis que receberão os créditos para abatimento do IPTU

Para indicar o imóvel que receberá o abatimento, informe a matrícula do Imóvel e clique no botão "SELECIONAR". Será possível consultar os dados do imóvel, sua situação e o valor máximo de abatimento permitido. O número da matrícula poderá ser encontrado na guia de recolhimento do IPTU do exercício de 2007.

# Quadro "Resumo do Crédito para Abatimento do IPTU"

- a) Saldo Total: saldo total disponibilizado para abatimento do IPTU
- b) Valor já utilizado: saldo total do crédito já distribuído entre os imóveis
- c) Saldo Disponível: saldo ainda disponível para ser distribuído entre os imóveis.

Digite a matrícula do imóvel e clique em Selecionar

Na próxima tela serão apresentados os dados do imóvel, com as seguintes informações:

- ⇒ Valor do IPTU 2007: valor do IPTU do exercício corrente (2007).
- ➡ Limite para abatimento do IPTU 2008: valor máximo para abatimento do IPTU (2008), limitado a 50% (cinqüenta por cento) do valor do IPTU do exercício corrente (2007).
- Valor do abatimento indicado por terceiros: Não será exigido nenhum vínculo legal do tomador do serviço com os imóveis por ele indicados. O modelo da NFS-e permite que vários tomadores de serviços indiquem um mesmo imóvel para recebimento dos créditos para abatimento do IPTU. Como exemplo, podemos citar a possibilidade de vários membros de uma mesma família indicarem individualmente um mesmo imóvel para recebimento dos créditos.

Na hipótese de outro tomador indicar o imóvel, este valor será demonstrado no campo "Valor do abatimento indicado por terceiros".

⇒ Valor do abatimento indicado por você: este valor é limitado à quantidade atual de créditos disponíveis do tomador.

Digite o valor do crédito que deseja transferir a este imóvel, para abatimento do IPTU, e clique em "Indicar".

Os valores indicados para abatimento do IPTU serão apresentados no campo "Relação de Imóveis Indicados". Caso deseje indicar outro imóvel, clique em "Voltar".

O tomador de serviços poderá indicar quantos imóveis desejar, limitando-se ao valor total dos créditos disponíveis em 31 de Outubro.

A partir desta etapa, a indicação é finalizada automaticamente. Receberão os créditos os imóveis que estiverem relacionados na tela abaixo em 30 de novembro de cada exercício.

# 10. Recibo Provisório de Serviços – RPS – Considerações Gerais

# 10.1. Definição

O Recibo Provisório de Serviços é o documento que deverá ser usado por emitentes da NFS-e no eventual impedimento da emissão "on-line" da NFS-e.

Também poderá ser utilizado pelos prestadores sujeitos à emissão de grande quantidade de NFS-e (ex. estacionamentos). Neste caso o prestador emitirá o RPS para cada transação e providenciará sua conversão em NFS-e mediante o envio de arquivos (processamento em lote).

# 10.2. Prazos

O RPS ou a nota fiscal convencional deverão ser substituídos por NFS-e até o décimo dia subseqüente ao de sua emissão, não podendo ultrapassar o dia 5 (cinco) do mês subseqüente ao da prestação de serviços (o prazo inicia-se no dia seguinte ao da emissão do RPS, não podendo ser postergado caso vença em dia não-útil).

As notas fiscais convencionais, emitidas até a data do deferimento da autorização para emissão de NFS-e, devem ser substituídas até o décimo dia subseqüente ao do deferimento da autorização, não podendo ultrapassar o dia 5 (cinco) do mês subseqüente ao do deferimento.

O prazo inicia-se no dia seguinte ao do deferimento da autorização para emissão de NFS-e, não podendo ser postergado caso vença em dia não-útil.

O RPS ou a nota fiscal convencional emitidos, para todos os fins de direito, perderão sua validade após transcorrido o prazo de conversão por NFS-e.

#### 10.3. Penalidades pela não conversão do RPS em NFS-e

A não-conversão do RPS ou da nota fiscal convencional pela NFS-e equipara-se à não-emissão de documento fiscal e sujeitará o prestador de serviços às penalidades previstas na legislação em vigor.

As infrações relativas à Nota Fiscal Eletrônica de Serviços - NFS-e, conforme definido pela Lei nº 14.256, de 29 de dezembro de 2006 são:

a) multa equivalente a 50% (cinqüenta por cento) do valor do Imposto devido, observada a imposição mínima de R\$ 932,10 (novecentos e trinta e dois reais e dez centavos), aos prestadores de serviços que, obrigados à emissão de NFSe, deixarem de solicitar a autorização para emiti-la, na conformidade do regulamento;

b) aos prestadores de serviços que substituírem RPS por NFS-e após o prazo regulamentar, multa de 20% (vinte por cento) do valor do Imposto devido, observada a imposição mínima de R\$ 62,14 (sessenta e dois reais e quatorze centavos), por documento substituído fora do prazo;

c) aos prestadores de serviços que, em determinado mês, substituírem um ou mais RPS por NFS-e após o prazo regulamentar, multa de R\$ 62,14 (sessenta e dois reais e quatorze centavos) no respectivo mês, nos casos em que não houver Imposto a ser recolhido.

#### 10.4. Consulta de RPS

O sistema da NFS-e permite que o tomador de serviços que recebeu um Recibo Provisório de Serviços – RPS consulte a sua conversão em NFS-e.

Esta página somente poderá ser utilizada pelos tomadores de serviço que não tenham senha de acesso ao sistema da NFS-e. Para os que já tem senha, a consulta deve ser efetuada pela opção "Consulte seus Créditos".

Para a consulta deverão ser informados os seguintes dados:

- a) CNPJ do Prestador de Serviços: (quem emitiu o RPS);
- b) Número do RPS; e

c) CPF/CNPJ do Tomador de Serviços: (quem recebeu o RPS)

|                                                                                      | Consulta de RPS (Recibo Provisório de Serviços)                                                                                                    |  |  |  |  |
|--------------------------------------------------------------------------------------|----------------------------------------------------------------------------------------------------|--|--|--|--|
| de Serviços Eletrónico<br>Manaus<br>Informações Gerais<br>Legislação                 | O Recibo Provisório de Serviços – RPS é o documento que deverá ser usado por<br>emitentes da NFS-e no eventual impedimento da emissão "on-line" da NFS-e. Também<br>poderá ser utilizado pelos prestadores sujeitos à emissão de grande quantidade de NFS-e<br>(Ex. estacionamentos), Nesta coso o prestador emitirá o RPS, para codo transpoñe o |  |  |  |  |
| Acesso ao Sistema<br>Consulta de Créditos                                            | (Ex. estacionamentos). Neste caso o prestador emitira o RPS para cada transação e<br>providenciará sua conversão em NFS-e mediante o envio de arquivos (processamento em<br>lote).                                                                                                    |  |  |  |  |
| Emissão de NFS-e<br>Guia de Pagamento (DAM)<br>Contador<br>Verifique a Autenticidade | O prestador de serviços deverá converter o RPS em NFS-e até o décimo dia subseqüente<br>ao de sua emissão, não podendo ultrapassar o dia 5 (cinco) do mês subseqüente ao da<br>prestação de serviços. As conversões após este prazo sujeitam o prestador de serviços às<br>penalidades previstas na Legislação Municipal.                         |  |  |  |  |
| Consulta de RPS<br>Lista de Prestadores<br>Perguntas e Respostas                     | Esta página permite que o tomador de serviços que recebeu um Recibo Provisório de<br>Serviços – RPS consulte a sua conversão em NFS-e.                                                                                                    |  |  |  |  |
| Manuais de Ajuda<br>Fale Conosco                                                     | Esta página somente poderá ser utilizada pelos tomadores de serviço que não tenham<br>senha de acesso ao sistema da NFS-e. Para os que já tem senha, a consulta deve ser<br>efetuada pela opção "Consulte seus Créditos".                                                                                                    |  |  |  |  |
|                                                                                      | DADOS DO RPS                                                                                                    |  |  |  |  |
|                                                                                      | CNPJ do Prestador de Serviços:<br>(quem emitiu o RPS)<br>Número do RPS:                                                                                                    |  |  |  |  |
|                                                                                      | CPF/CNPJ do Tomador de Serviços:<br>(quem recebeu o RPS)                                                                                                    |  |  |  |  |
|                                                                                      | Código da Imagem: Código da Imagem: Problemas com a imagem? clique aqui                                                                                                    |  |  |  |  |
|                                                                                      | Visualizar                                                                                                    |  |  |  |  |

# 11. Lista de Prestadores

Neste item, você poderá encontrar todos os prestadores de serviços que emitem NFS-e. Os dados relativos ao Nome Fantasia, Site e Resumo da Empresa, desde que devidamente informados nas Configurações de Perfil do Contribuinte, serão informados nesta lista. A partir do deferimento da autorização de emissão de NFS-e, o prestador passará a constar da Lista de Prestadores disponível no Portal da NFS-e.

Esta página possibilita pesquisar a lista de prestadores de serviços que emitem NFS-e passível de geração de crédito para abatimento do IPTU, na conformidade do que dispõe a legislação.

A busca pode ser feita por razão social, atividade, bairro ou CEP. Os filtros podem ser utilizados separadamente ou em conjunto. O prestador de serviços poderá estar cadastrado em mais de uma atividade.

Clique nos ícones para pesquisar os prestadores autorizados por categoria.

Arquivo com a relação completa de prestadores de serviço autorizados a emitir NFS-e, em ordem de CNPJ

Pesquise um prestador de serviço autorizado, por CNPJ, Nome ou razão Social, Bairro e CEP

O contribuinte poderá efetuar o download de um arquivo contendo a relação de todos os prestadores de serviços, ordenados por CNPJ, que possuem autorização para emitir NFS-e.

# **Observações importantes:**

Somente poderão constar da lista de Prestadores:

- a) Contribuintes (apenas prestadores de serviços) autorizados a emitir NFS-e, com perfil definido no sistema.
- b) Não é necessário ter emitido NFS-e para constar na Lista, basta que o contribuinte esteja autorizado a emitir NFS-e.

# 12. Reclamações pela não conversão de RPS em NFS-e

O Recibo Provisório de Serviços – RPS é o documento que deverá ser usado por emitentes da NFS-e no eventual impedimento da emissão "on-line" da NFS-e. Também poderá ser utilizado pelos prestadores sujeitos à emissão de grande quantidade de NFS-e (Ex: estacionamentos). Neste caso o prestador emitirá o RPS para cada transação e providenciará sua conversão em NFS-e mediante o envio de arquivos (processamento em lote).

O prestador de serviços deverá converter o RPS em NFS-e até o décimo dia subseqüente ao de sua emissão, não podendo ultrapassar o dia 5 (cinco) do mês subseqüente ao da prestação de serviços. As conversões após este prazo sujeitam o prestador de serviços às penalidades previstas na Legislação Municipal.

Se o prestador não efetuou a conversão de RPS em NFS-e, o tomador do serviço poderá comunicar a Prefeitura de Manaus da não conversão de um RPS, através do endereço de e-mail abaixo:

## nfse.duvidas@pmm.am.gov.br

Sua comunicação será encaminhada ao setor competente da Secretaria Municipal de Finanças Públicas.